## 雨课堂新版本发布

最新版本: V4.0

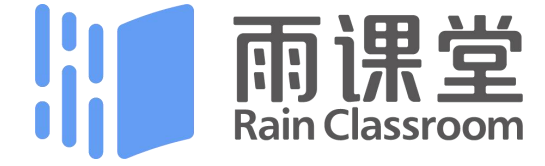

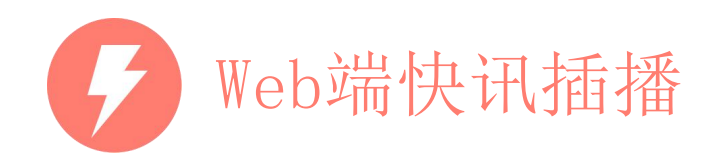

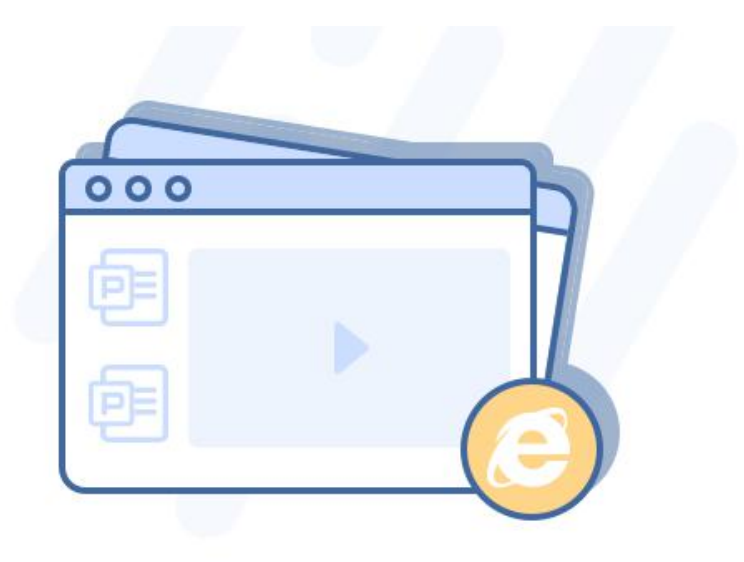

## 课件库课件直接开课

没装插件,也能随时随地上课

上课忘带U盘?学校电脑没装雨课堂?没关系,只 要有网便能开课!登录新网页版,使用课件库中 的课件直接开课,脱离插件,告别U盘,给你最自 由的使用环境。

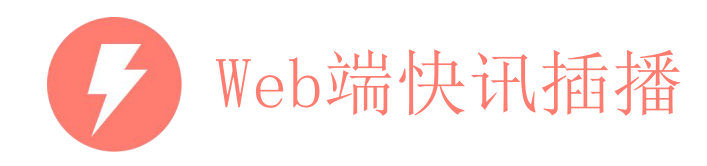

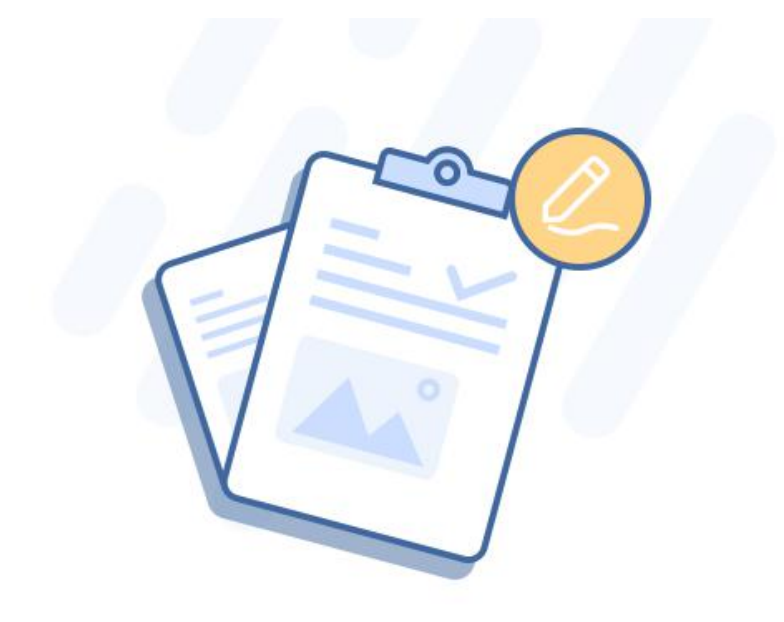

### 主观题批改全面优化 真相只有一个,答案不是唯一

指定内容批注、图片直接圈画、批量打分、主观题 发回重做,哪个是你的心动之选? 分数永远不是主观题的唯一目的,解决你的主观题 批改烦恼,锁住学生灵感的火花。

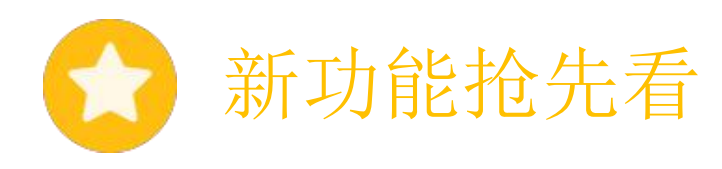

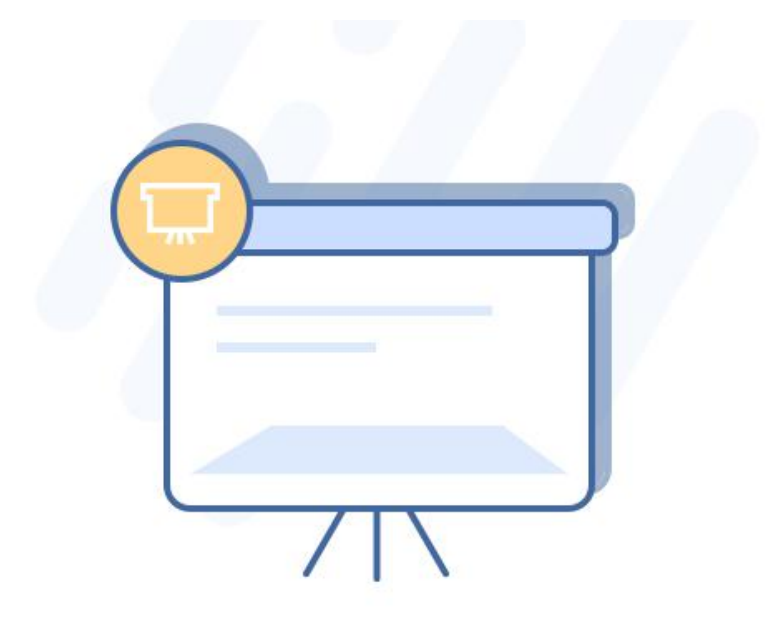

#### **课堂板书** 给你一块可随时书写的"白板"

PPT和板书不可兼得?使用雨课堂的板书功能,课 上边讲边写,课后还能完整回放书写过程。 (使用板书需开通会员)

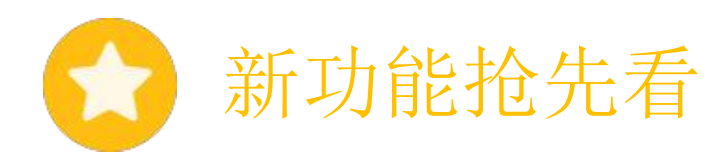

# **课件支持插入音频** 关于一次,这个人的资源,这些一次,这些一次,我们就不是这些问题,我们就不是这些问题,我们就不是这些问题,我们就不是这些问题,我们就不是这些问题,我们就不是这些问题,我们就不是这些问题,我们就不是这些问题。

音频材料一大堆,不如直接插入课件中!课件支持插入本地音频,发布时将同步到学生手机端,无需下载,顺利完成英语听力习题。

(上传音视频需开通会员)

|                                                                                                    | <br>5 |
|----------------------------------------------------------------------------------------------------|-------|
| $\mathbf{\mathbf{\mathbf{\mathbf{\mathbf{\mathbf{\mathbf{\mathbf{\mathbf{\mathbf{\mathbf{\mathbf{\mathbf{\mathbf{\mathbf{\mathbf{\mathbf{\mathbf{$ |       |
|                                                                                                    |       |
| L                                                                                                    | J     |

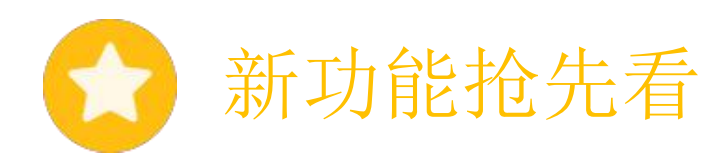

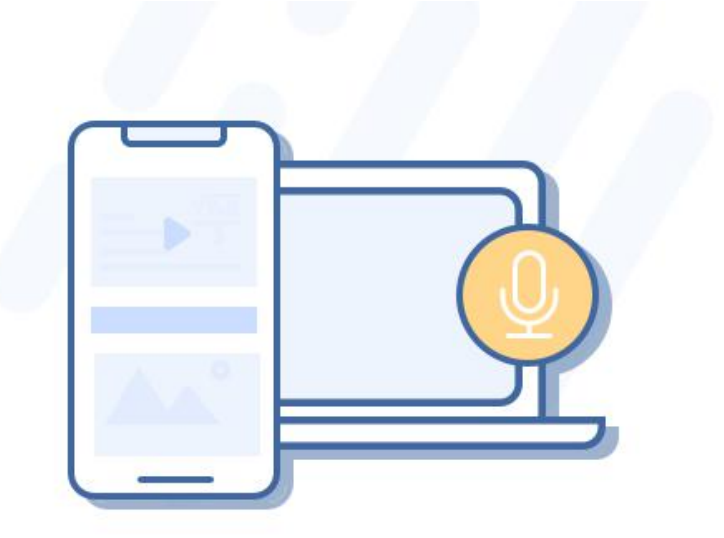

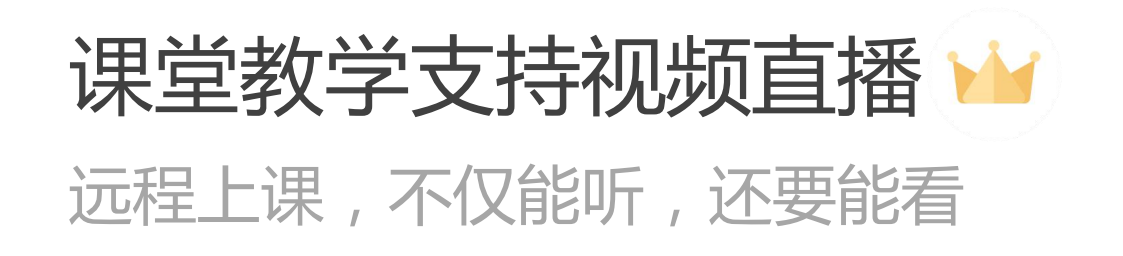

临时出行又怕错过课程?不用担心,教师在插件端开启 视频直播,请假的同学同样可以看到课堂,深度参与。 (使用音视频直播需开通会员)

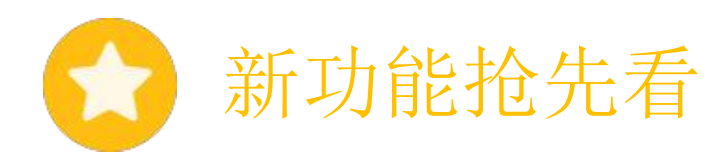

## 课堂投稿支持小视频

图文不过瘾,视频来帮忙

新闻摄影、广告营销、纪录片制作、剧本表演需要展示?无需自备ppt,文字、图片、视频均可上传到课堂 投稿中,用更丰富的形式发表观点。

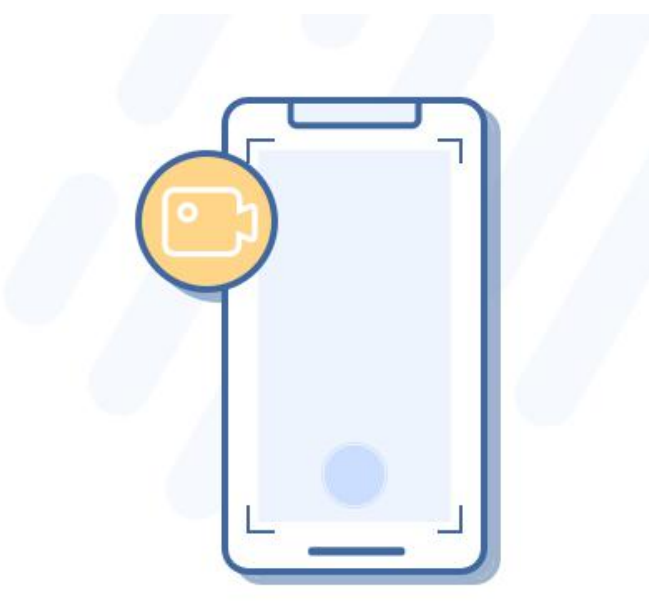

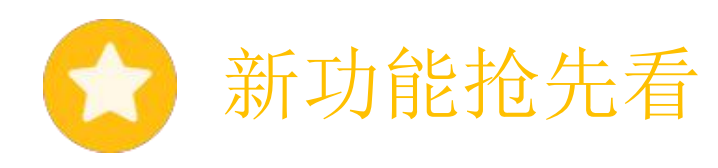

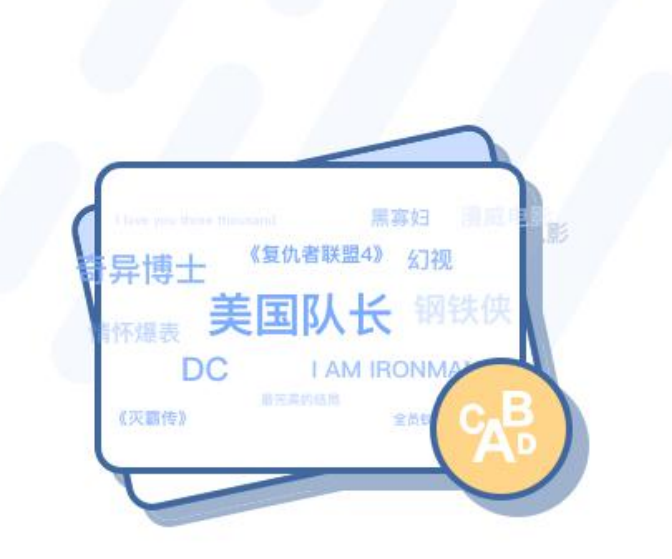

### 弹幕投稿支持词云分析 提炼词云,看看同学们都在讨论什么

投稿和弹幕太多,提炼的才是精华。弹幕列表、投稿列 表的语料生成词云,教师可控制遥控器,生成弹幕或投 稿的词云并进行投屏。

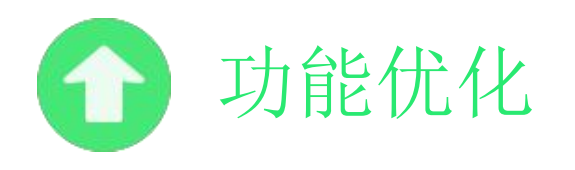

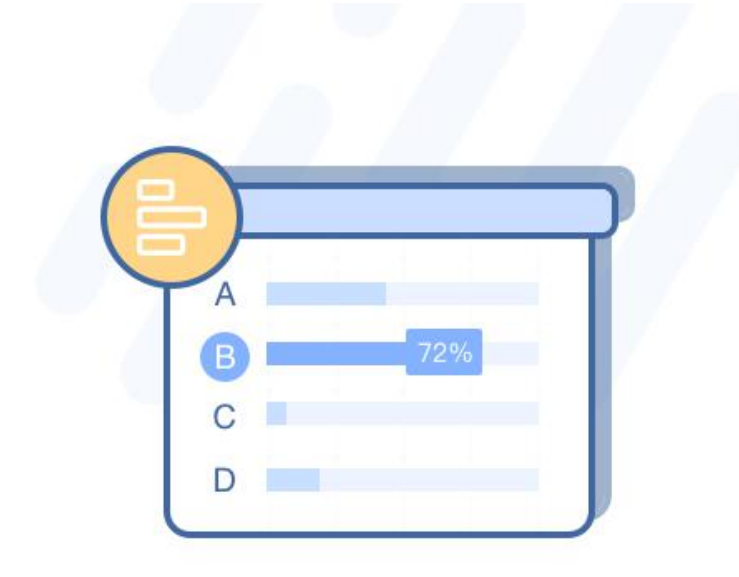

## 柱状图投屏优化 参与情况一目了然,正确率了若指掌

简洁易懂是柱状图的重要目标, 色彩数字是柱状图的最 好指引。无论是选择题、投票题还是填空题, 雨课堂都 提供了更加清晰的柱状图展示, 参与人数和正确率都能 一目了然。

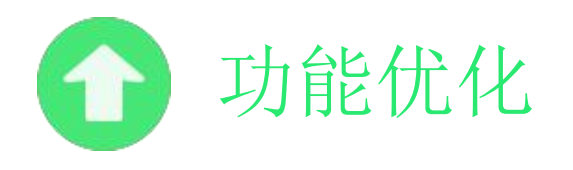

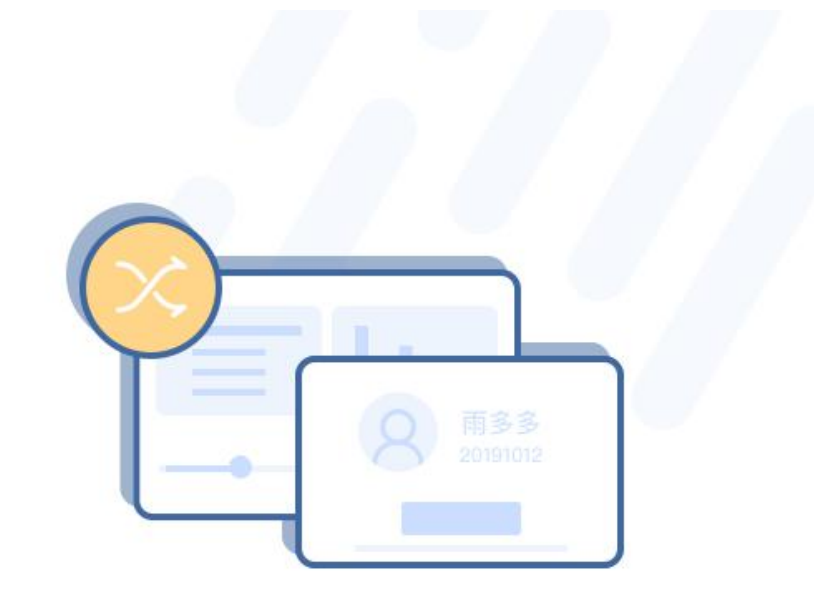

#### **随机点名增加小窗按钮** 点名、答题两不误

点名窗口常常霸屏?小窗按钮正在来袭。老师可以 对随机点名进行小窗操作,点名的同时不再影响学 生浏览问题。

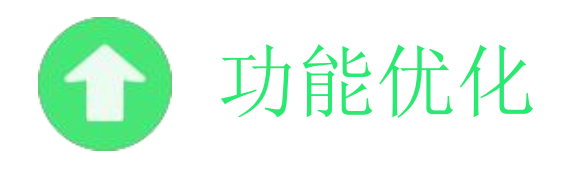

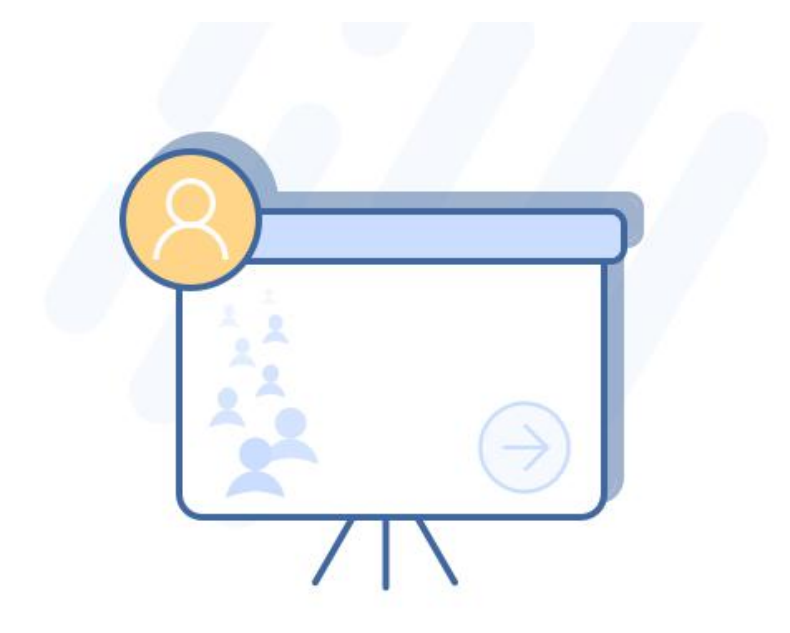

## **课堂授课签到时展示头像** 到课人数一目了然,线上签到更生动

什么时候开始上课?签到说了算。开始授课的页面上增加签到头像显示,同时显示到课人数和比例。

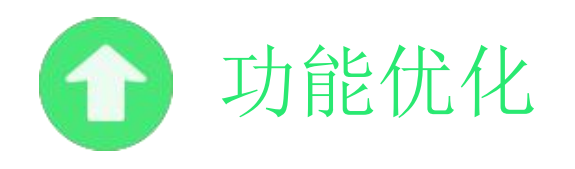

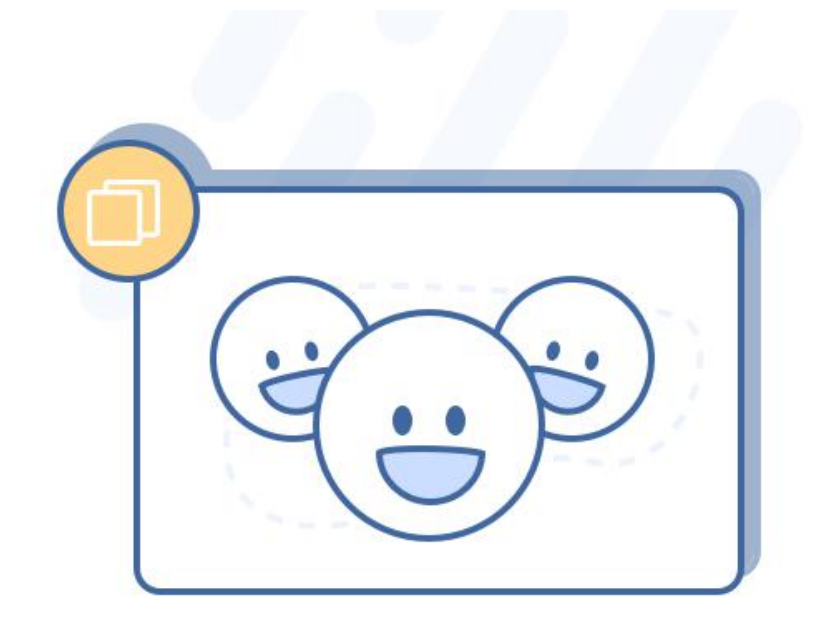

### 分组互评进一步完善 三个臭皮匠赛过诸葛亮

好的创意通常在团队中产生,集思广益让灵感更符实际。 支持教师使用翻页笔发分组题目,无分组也可以互评。

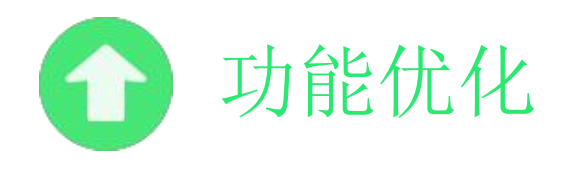

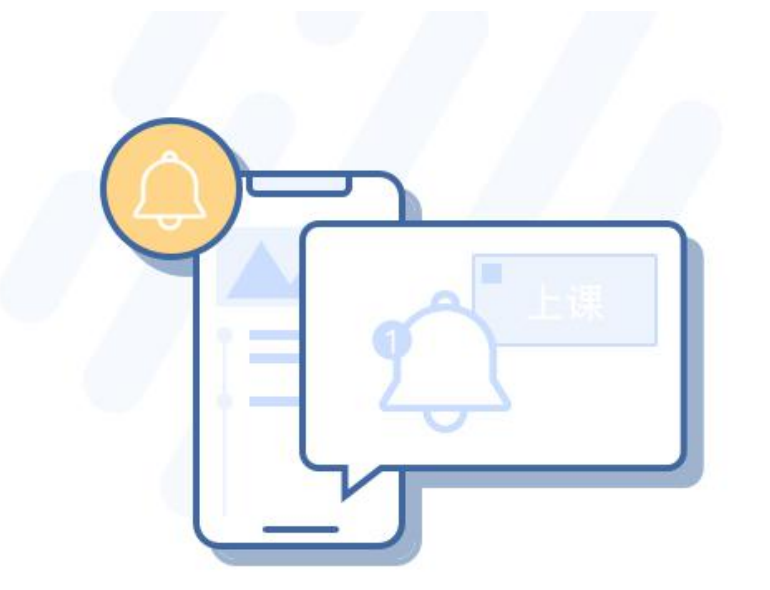

#### **主动推送上课通知** 远程上课忘记时间?推送提醒帮你忙

开启直播时,老师可主动向学生推送上课通知,学生点 击推送提醒即可进入课堂。既可用作课前提醒,又可用 作远程直播提示。

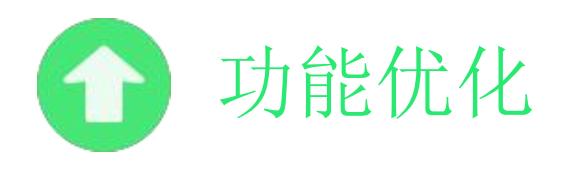

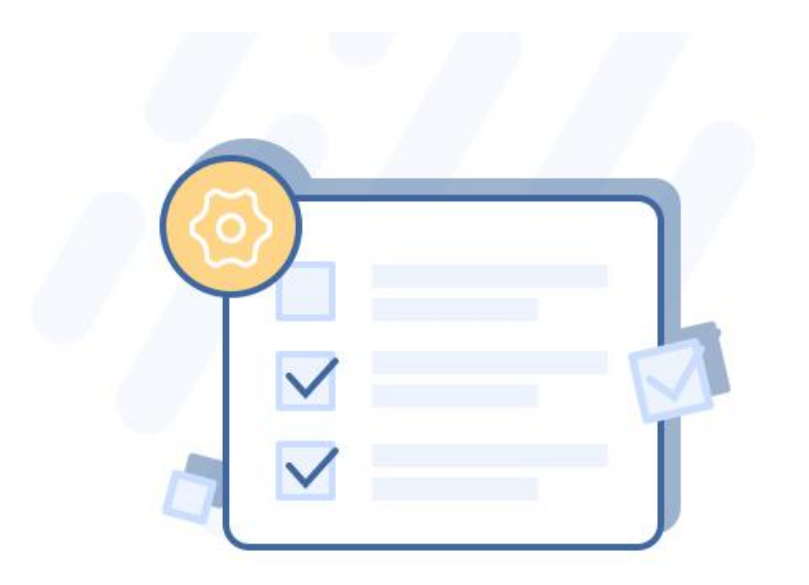

### PPT发送延迟和清晰度设置

节省流量,选择最适合你的方式

教师可自由选择是否延迟发送PPT。同时教师可设置幻 灯片清晰度,可选择适合手机观看的"标清"或者适合 大屏幕观看的"高清"。

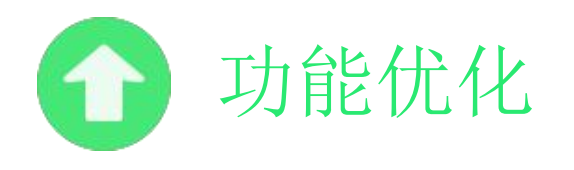

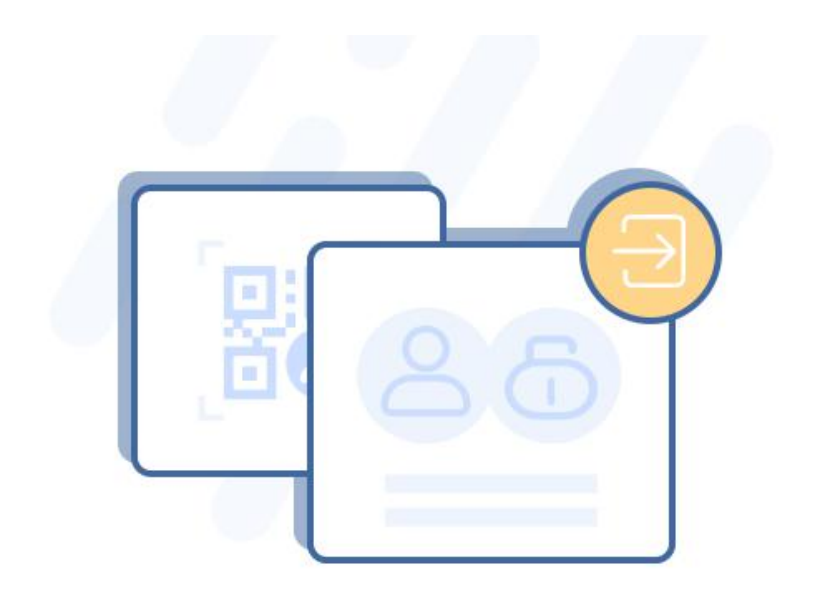

### 使用账号密码登录雨课堂 手机不在手?不用扫码也能登录

除扫码登录外,新增用账号密码的方式登录雨课堂。在 雨课堂公众号中,绑定手机或邮箱,并设定密码,即可 使用绑定的账号+密码的登录。

## 快速玩转雨课堂

- 1 准备工作
  - 2 使用雨课堂授课
  - 3 制作课下推送课件

4 制作试卷

#### 1 准备工作

#### 安装成功,找到雨课堂

雨课堂是内置在PPT中的一个小插件, 打开PPT,在顶部菜单栏中即可看到雨课堂。

#### 教师准备工作

- 电脑: Windows XP SP3及以上版本
- PPT: Office2010及以上版本
- 一部安装了微信的手机

学生使用环境

• 一部安装了微信的手机

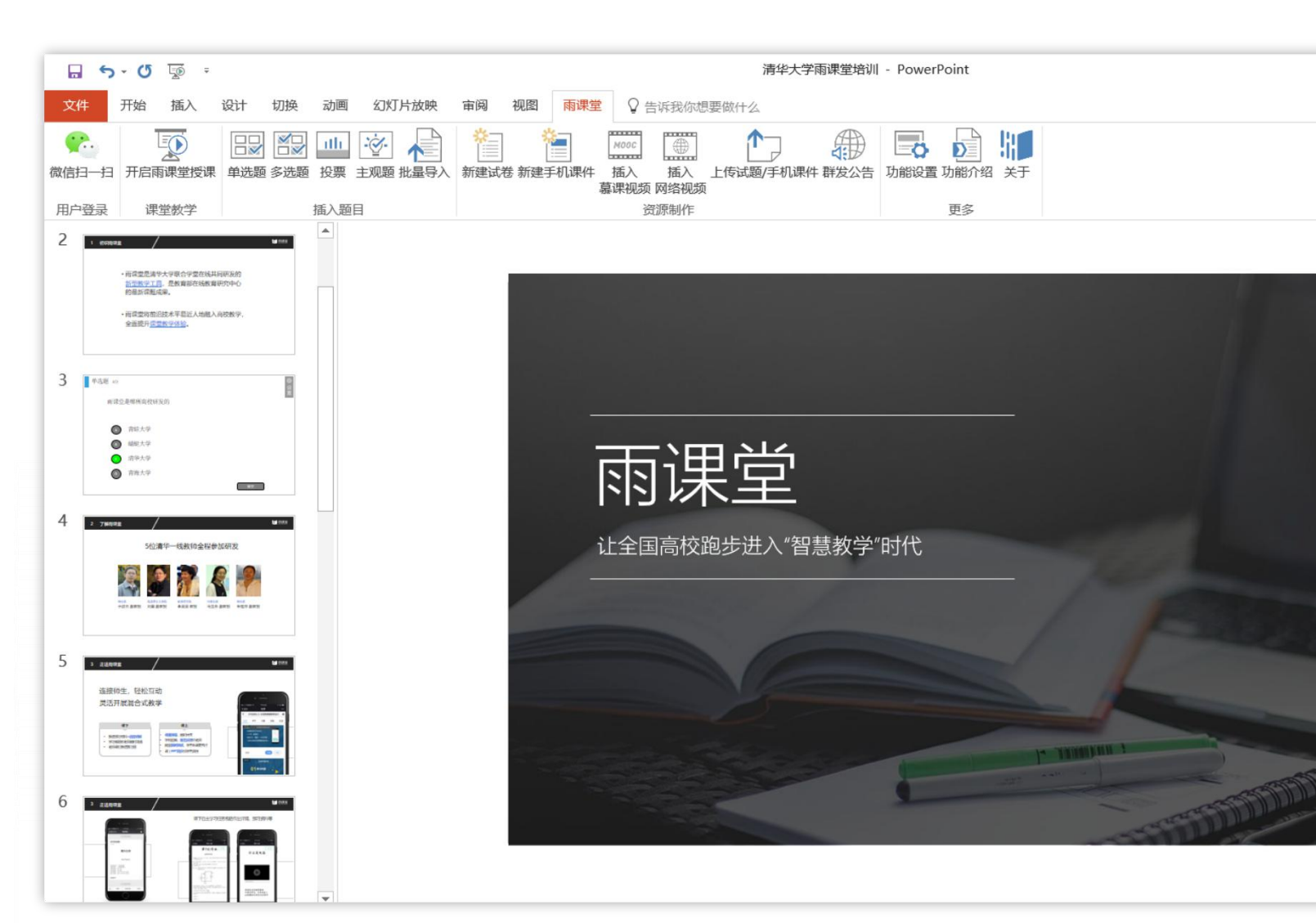

#### 2 使用雨课堂授课

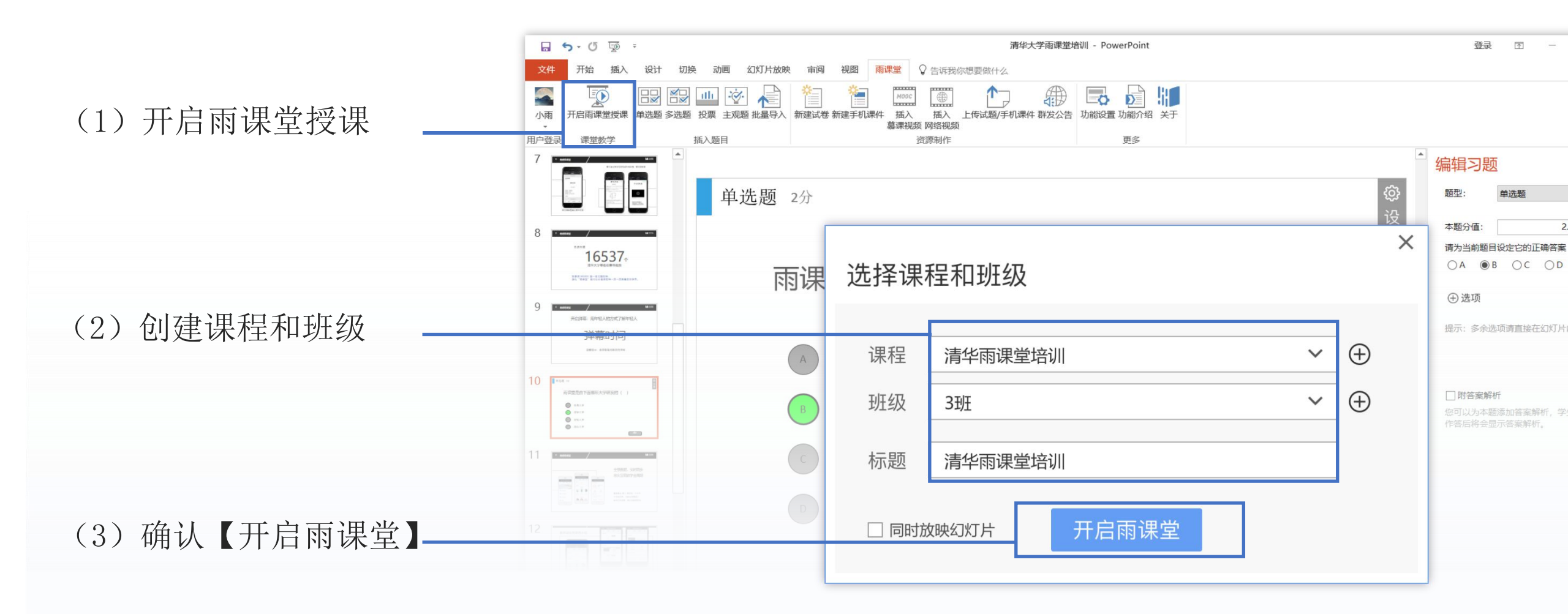

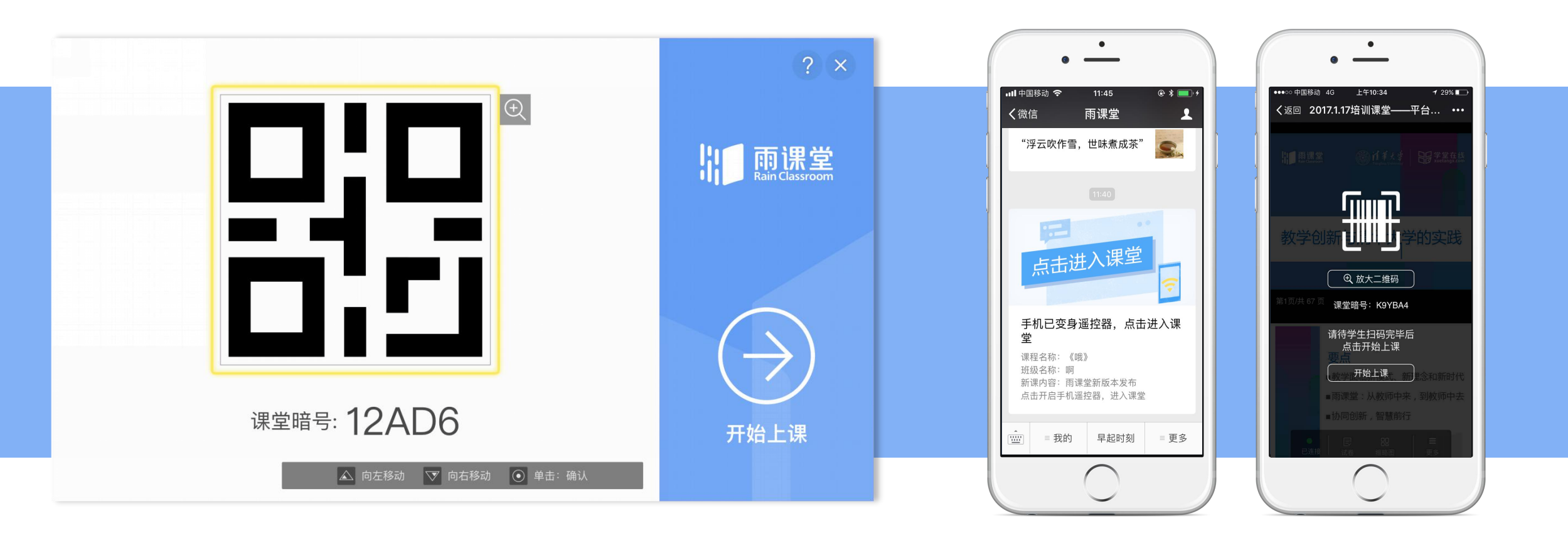

(4) 等待学生扫码,加入本次课程

(5) 教师手机变身遥控器,开始上课

在教师原有PPT 不做任何补充 的情况下,可以直接【开启雨课堂授课】实现右边功能

## 课上想用雨课堂更强大的功能? 比如 发个习题?

扫码签到 ・ 弹幕互动
PPT同步到 ・ 随机点名
学生手机

#### 在PPT中插入题目

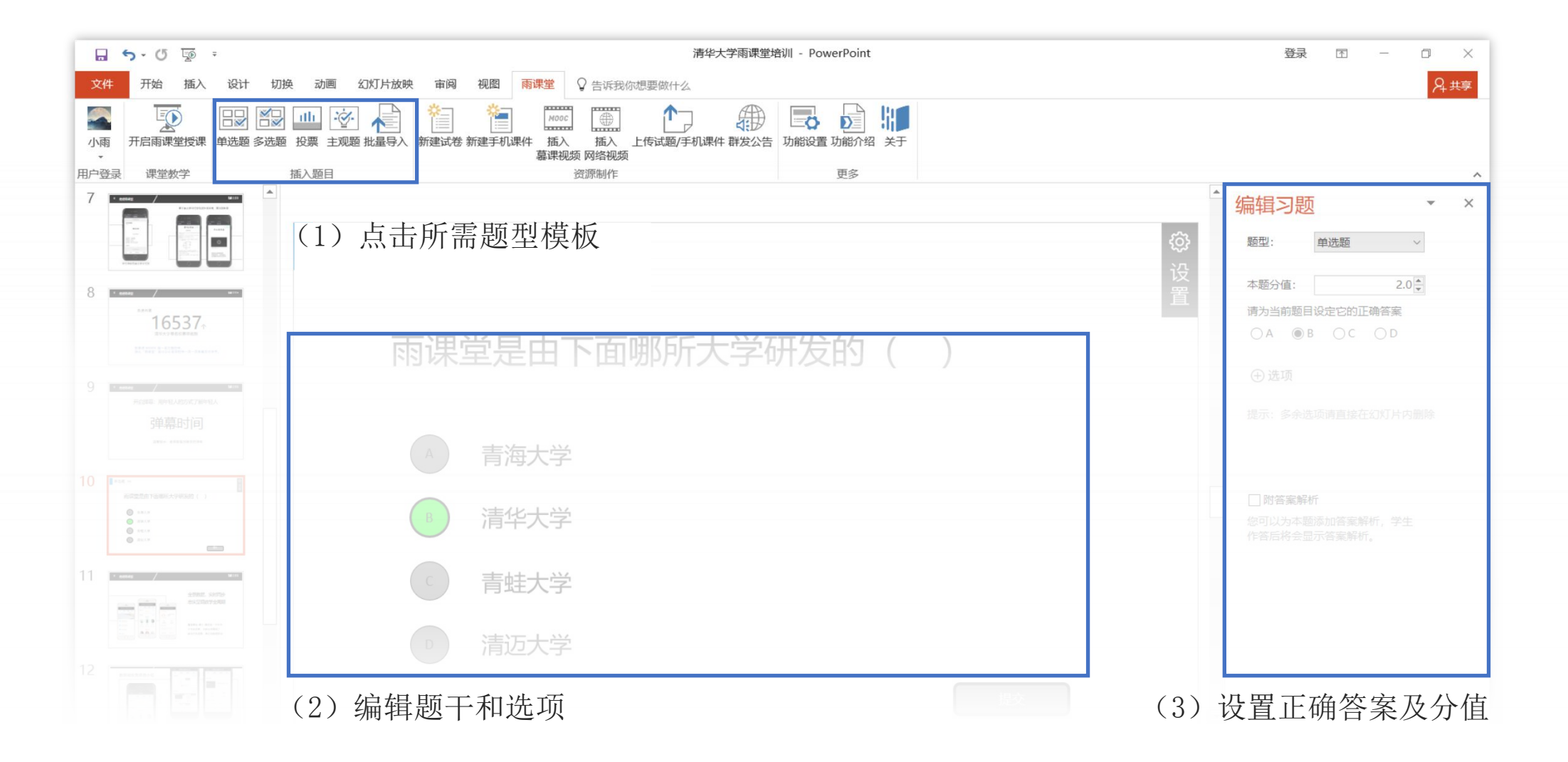

课上玩转雨课堂

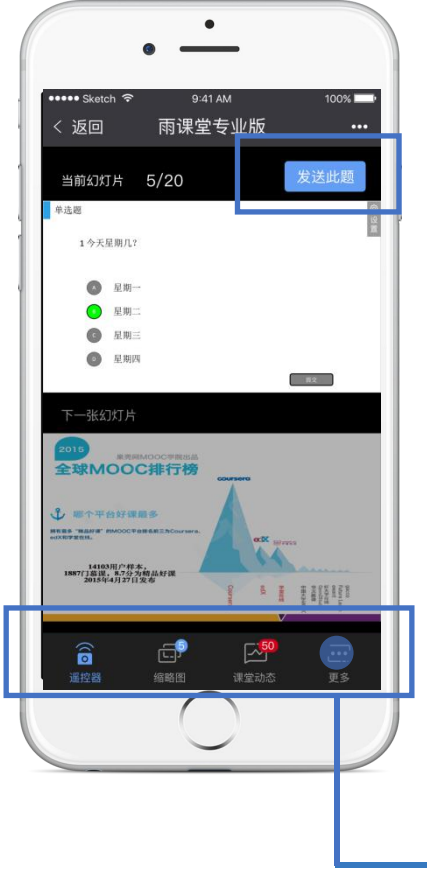

#### 随堂习题

更多

行随机点名

嘂 二维码

8. 随机点名

□→ 退出放映

点击【发送此题目】,直接或 限时发送单个习题。 教师发送习题后,手机端出现 学生答题实况

随时调出课堂二维码或进

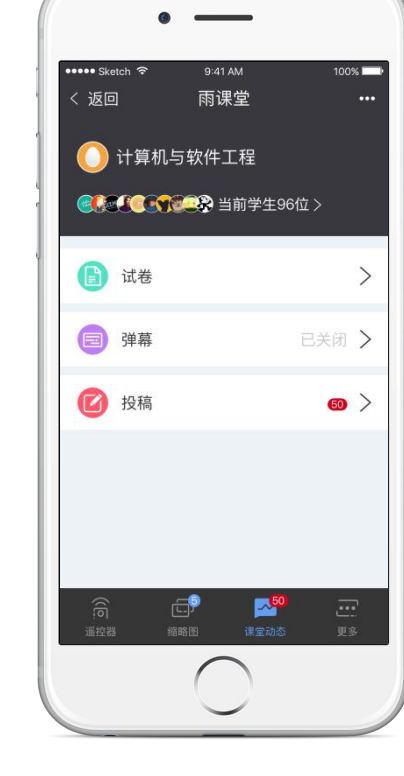

٠

#### 课堂动态

查签到、发试卷、开弹幕、 看投稿全都在这里了

#### • ••• Sketch 9:41 AM 100% 雨课堂专业版 、返回 ... 不懂? | 习题 PPT 6/20 artiss. Ale dances 不懂:5 8/20 -----不懂:7 不懂: 10 INDECES. 不懂: 13 **e**?

#### 缩略图

点击可查看PPT缩略图、学生"不懂" 反馈情况、快读跳转到某习题页

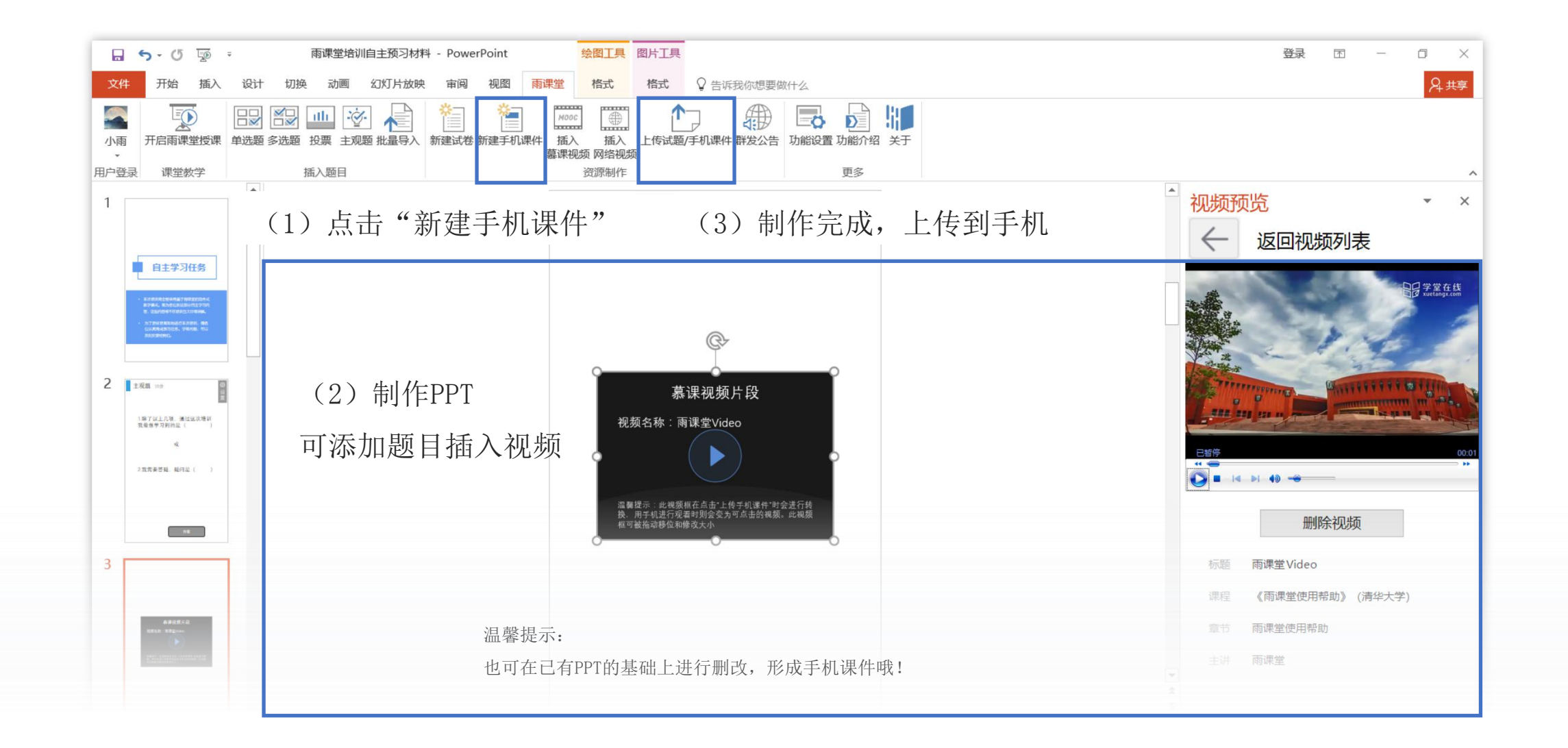

推送课件至班级

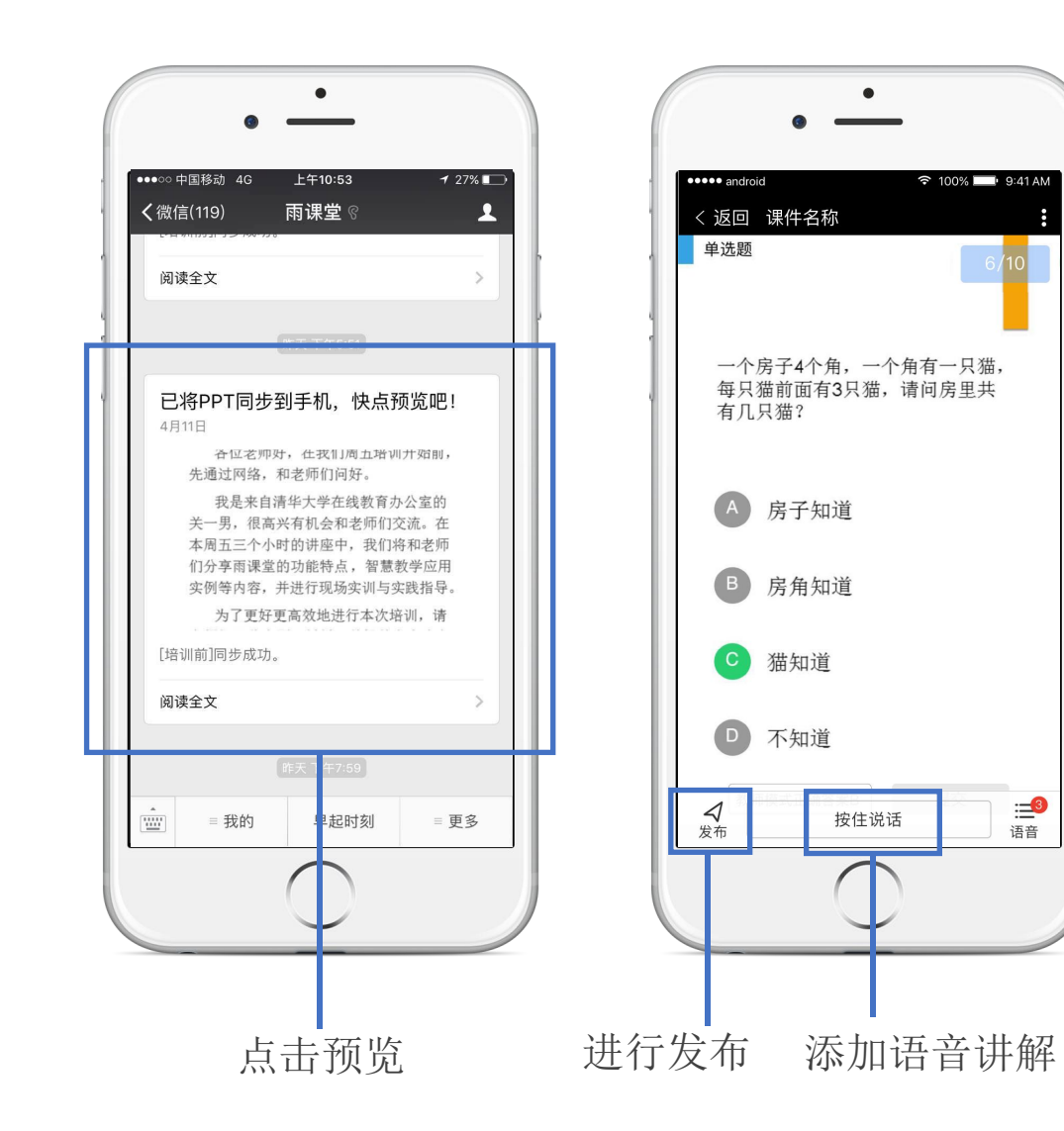

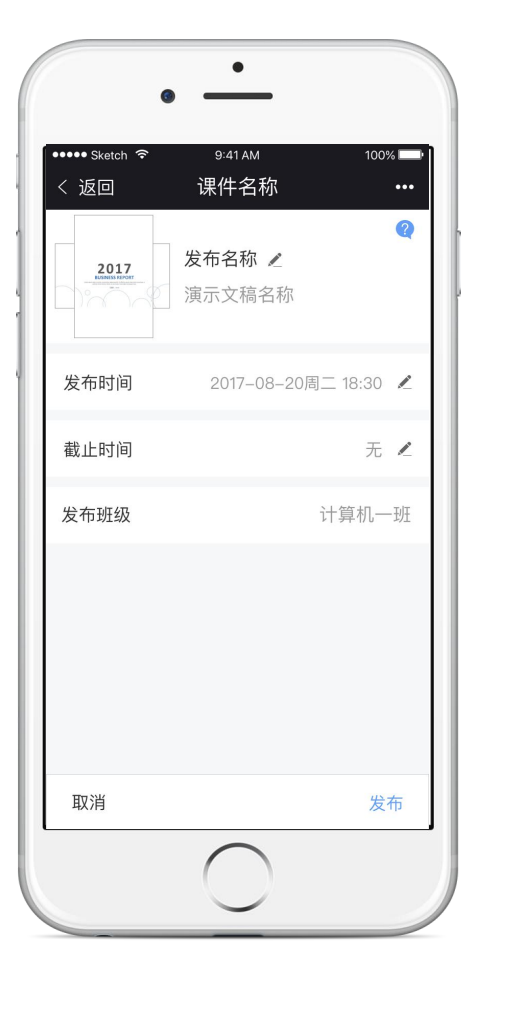

选择班级,确认发送

:**二**3 语音

上传课件至手机 保存至 个人课件库, 可从手机上随时调用。

 $\checkmark$ 手机端收到并预览

添加语音讲解

 $\checkmark$ 发送至所选班级  $\checkmark$ 

学生收到手机推送

制作试卷 4

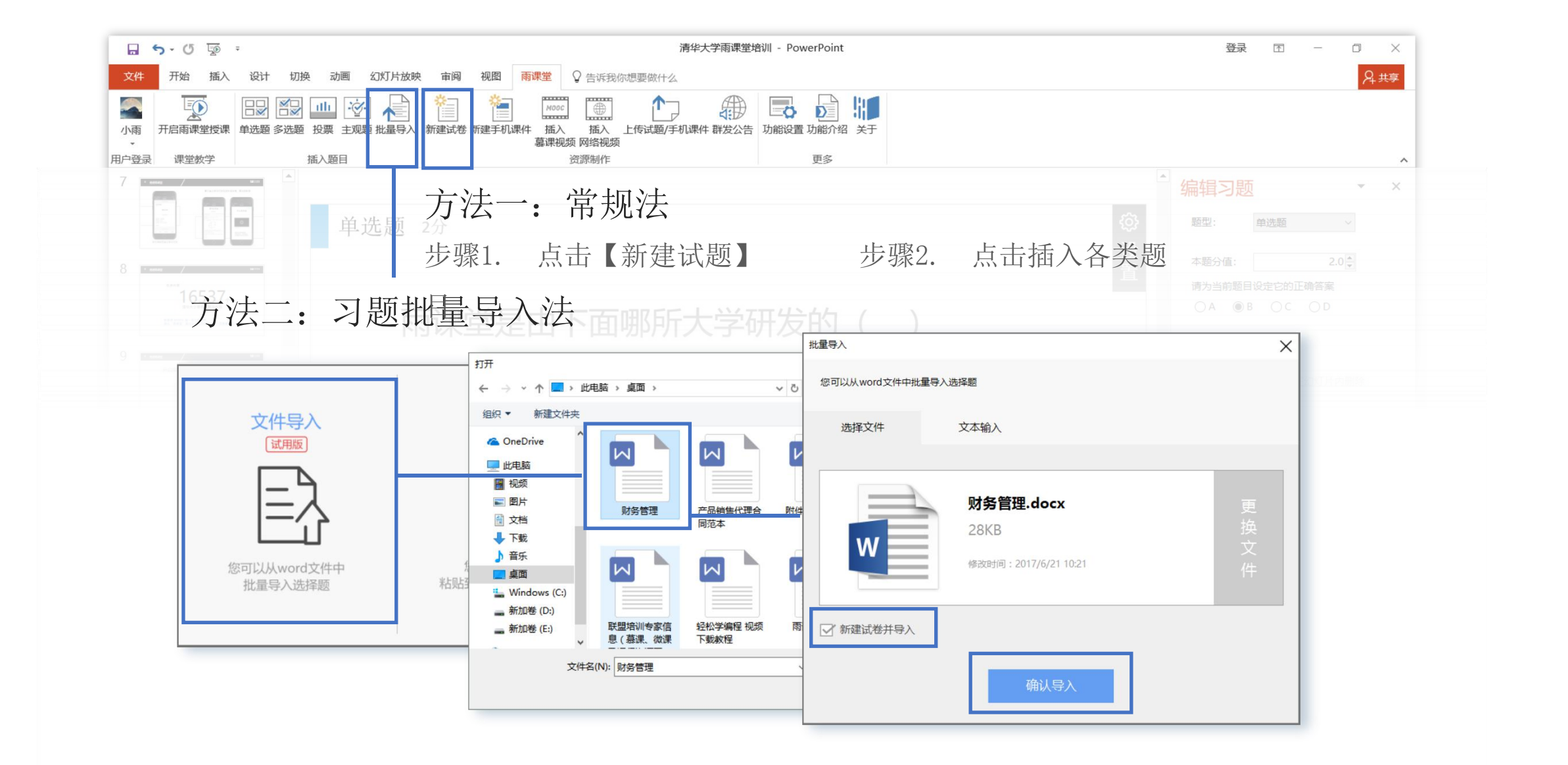

#### 同步到手机后,保存在 个人试题库 中

可直接发送给学生,

也可以在课堂授课时从试题库中调取,进行随堂考试。

#### 课后作业(试卷)同步和发送方法,与课下 推送课件一致。

![](_page_25_Picture_4.jpeg)

## 欢迎使用最新版雨课堂

#### 更多帮助请访问: http://ykt.io/help

<u>下载 V4.0 完整版使用手册</u>

ykt.io